#### STEP 01

앱 설치하기

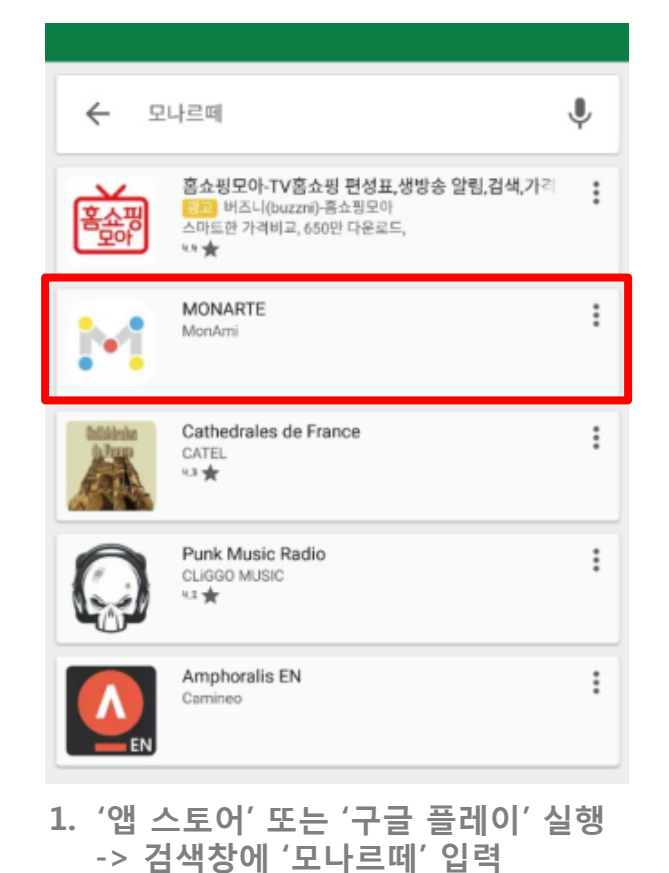

-> 모나르떼 (표시된 박스) 선택

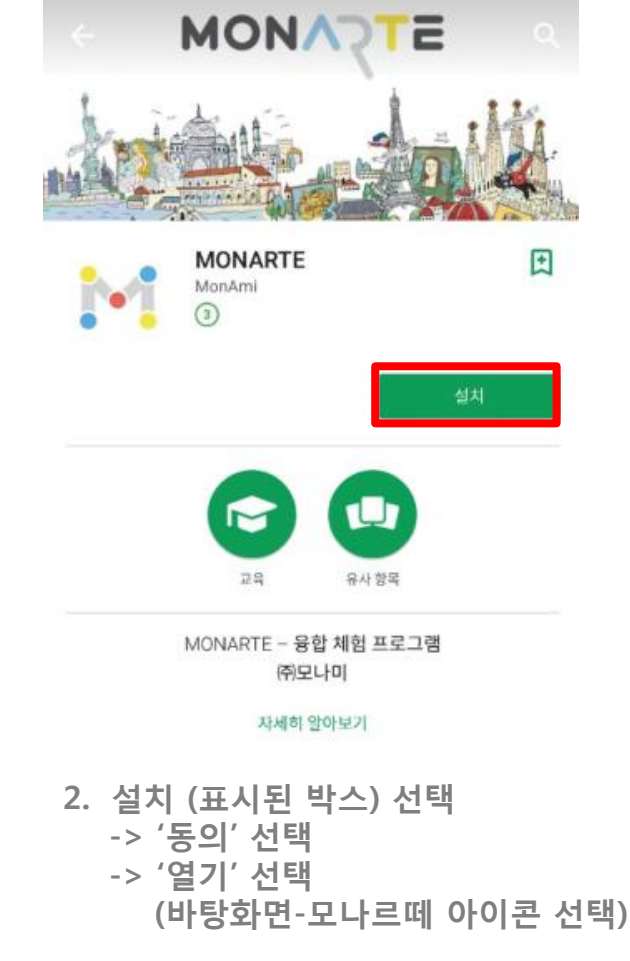

#### **STEP 02**

### 회원 가입 [부모 회원 가입]

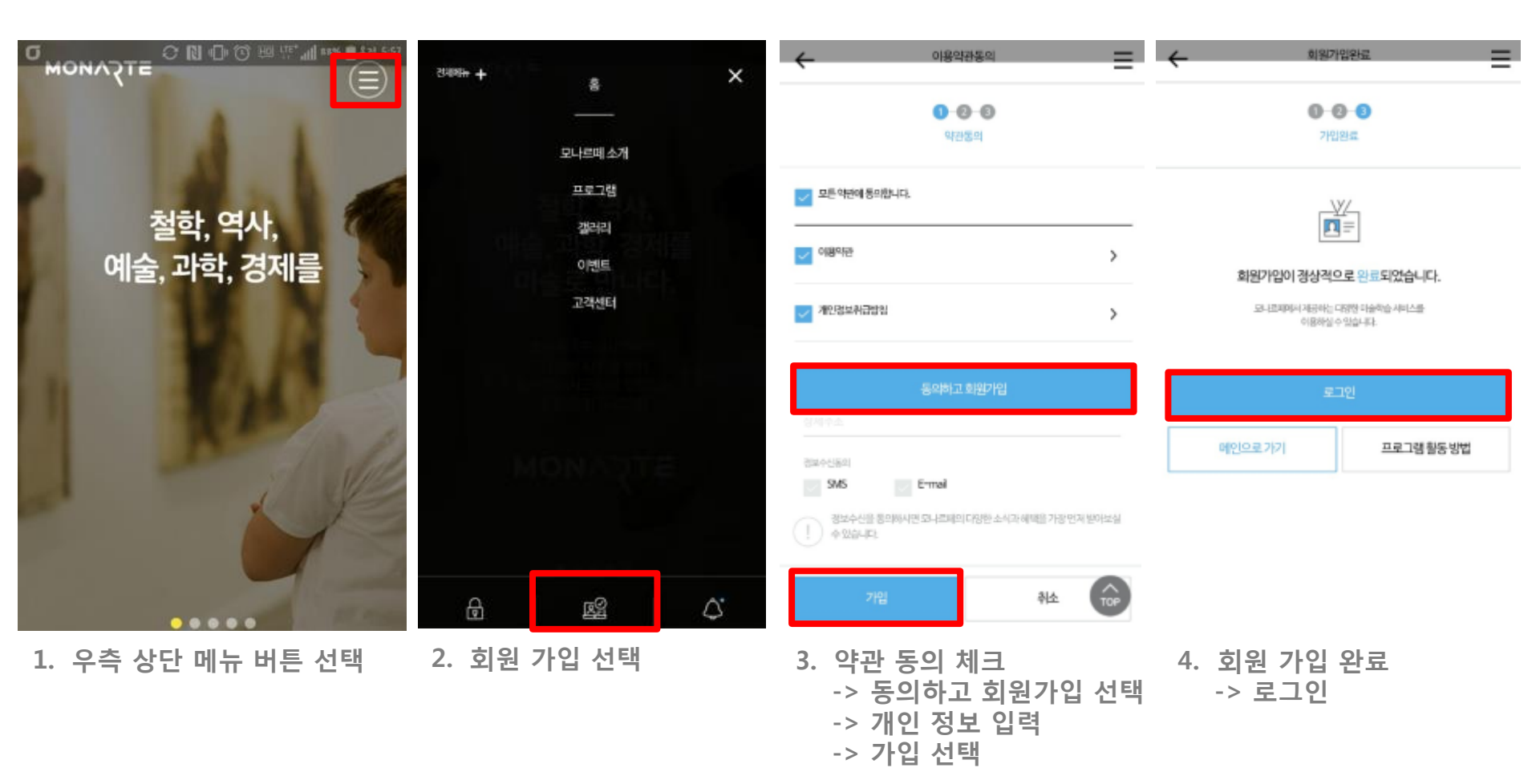

#### **STEP 03**

### 자녀 등록 [자녀 회원 가입]

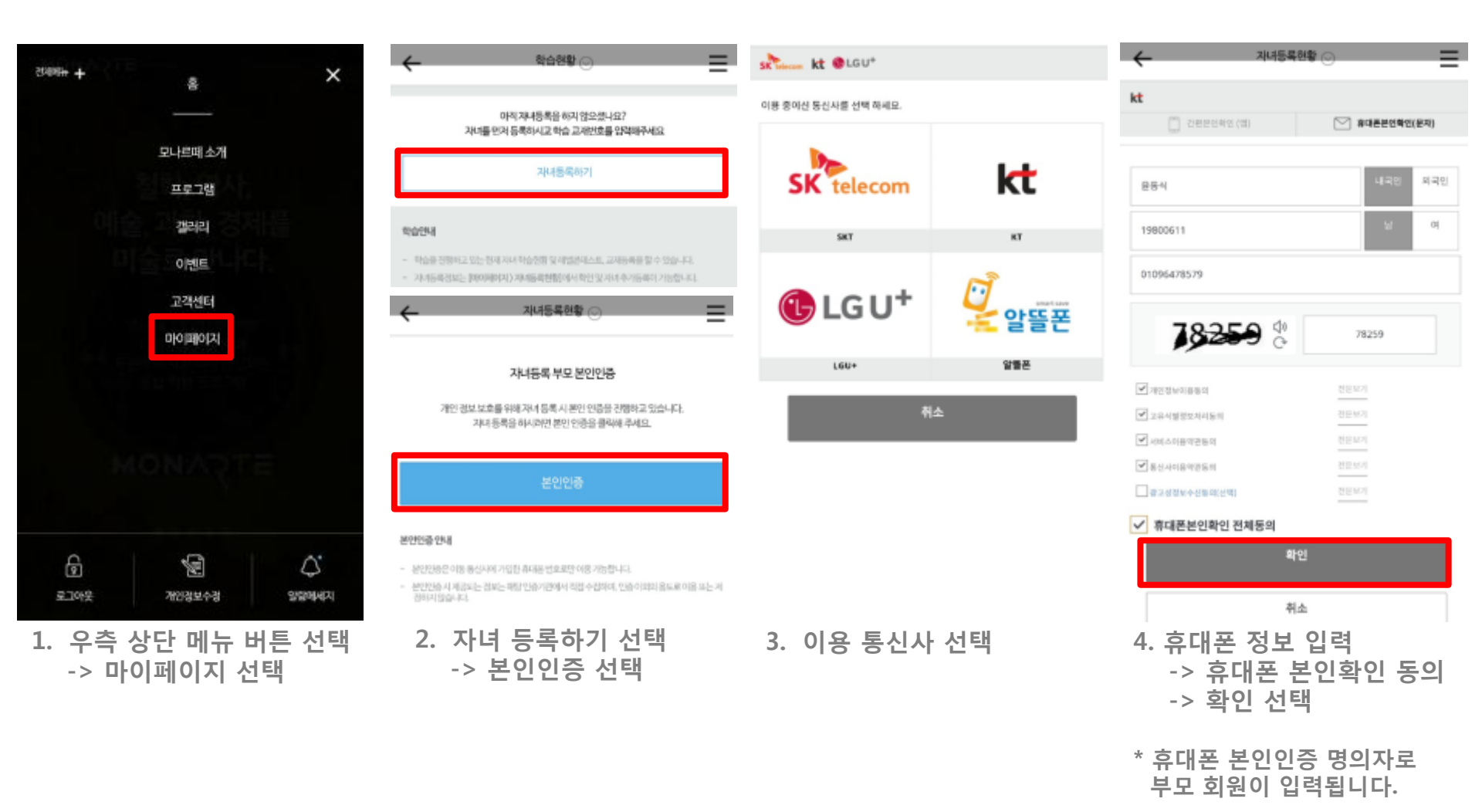

#### **STEP 03**

### 자녀 등록 [자녀 회원 가입]

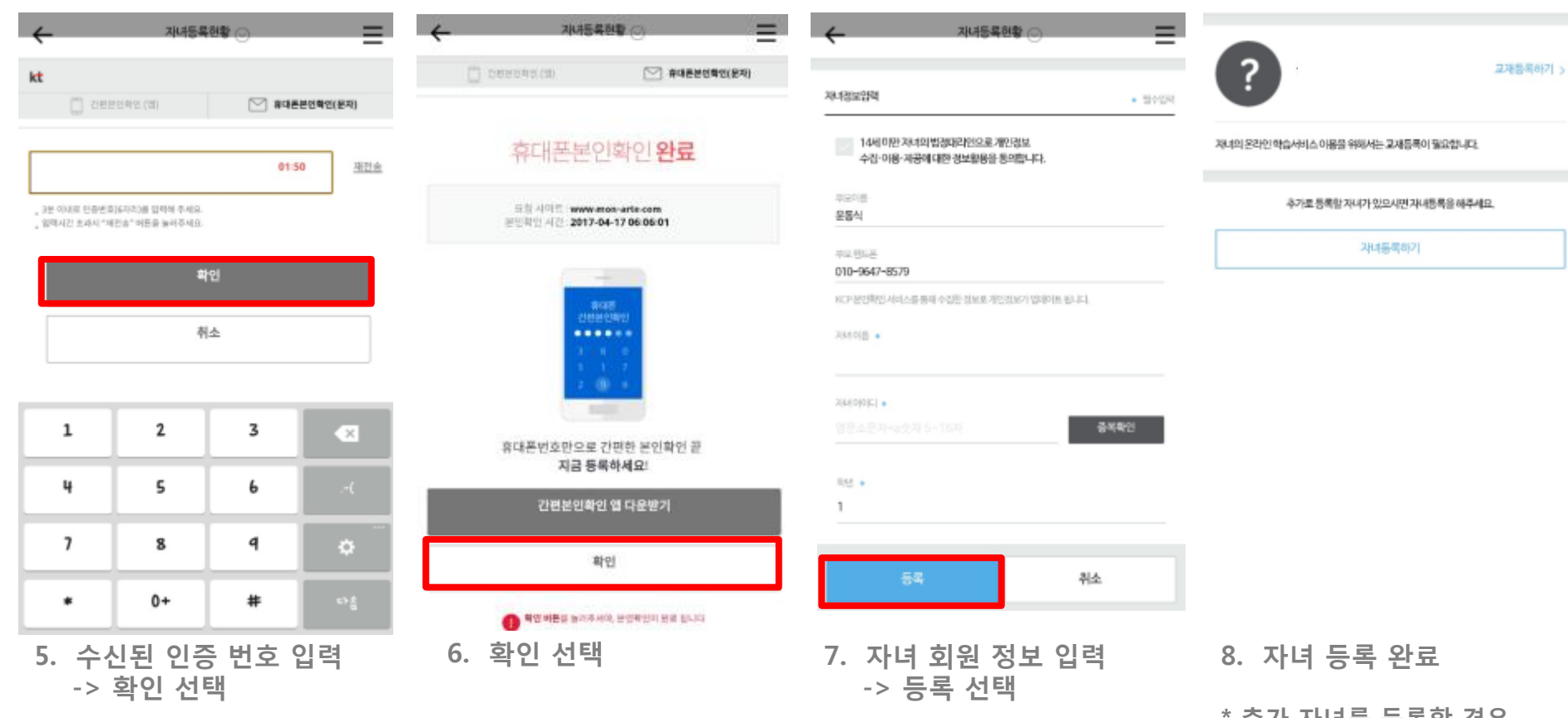

\* 추가 자녀를 등록할 경우, 본인 인증 없이, 7. 자녀 정보 입력 후 등록 선택 하시면 됩니다.

- 1. 교재 등록하기 선택 -> 레벨-Level 1 선택 -> 교재 마지막 페이지 [교재 등록번호] 영문,숫자 혼합의 10자리 난수번호 입력
- 23818 A1ZHZNC597 취소
- 지나법 415 윤준희 Level 1 v
- 레벨몬데스트 1레텔부터 15개 마산을 완료해야 하여가 가능합니다.
- 재녀의 온라인 학습서비스 이용을 위해서는 교재인증이 필요합니다.

- 자녀동록하기
- 추가로 등록할 자녀가 있으시면 자내등록을 해주세요.
- 재녀의 온라인 학습서비스 이용을 위해서는 교재등록이 필요합니다.

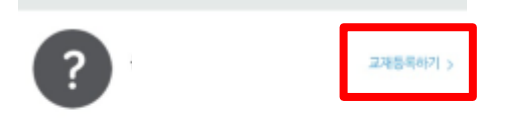

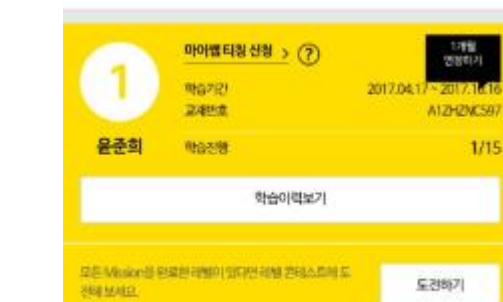

교재 등록

**STEP 04** 

모나르떼 이용 TIP

- 2. 교재 등록 완료
- \* 교재 등록이 완료된 후, 자녀 회원이 모나르떼 앱-온라인 컨텐츠를 이용할 수 있습니다.

#### STEP 05

## 모나르떼 활동 시작

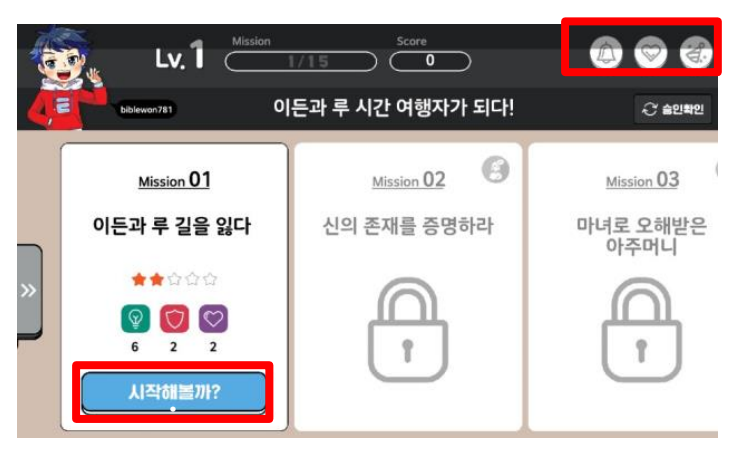

- 자녀 회원 로그인
  -> 시작해볼까? 선택
- \* 상단 아이콘 설명 (왼쪽->오른쪽 순으로) 알림 보기 : 수신된 푸쉬 메세지가 보입니다. 받고 싶은 선물 : 내가 받고 싶은 선물을 선택할 수 있습니다. 이벤트 : 온라인 이벤트 페이지로 이동합니다. 설정 : 학습 주기 설정 / 로그아욱 / 앱 종료 등을 실행시킬 수 있습니다.

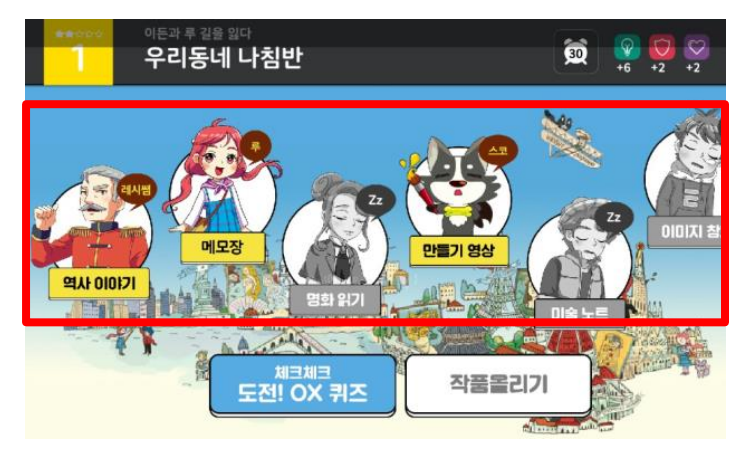

- 2. 온라인 컨텐츠 확인
- \* 아이콘 설명

(왼쪽->오른쪽 순으로)

역사 이야기 : 만화에서 본 역사적 사실을 보여줍니다. 메모장 : 만화와 관련된 에피소드를 보여줍니다. 명화 읽기 : 만화 속 작품에 대한 이야기를 보여줍니다. 미술 노트 : 미션과 관련한 미술 기법을 설명합니다. 이미지 창고 : 미션과 관련한 참고 사진을 보여줍니다.

# **STEP 05**

### 모나르떼 활동 시작

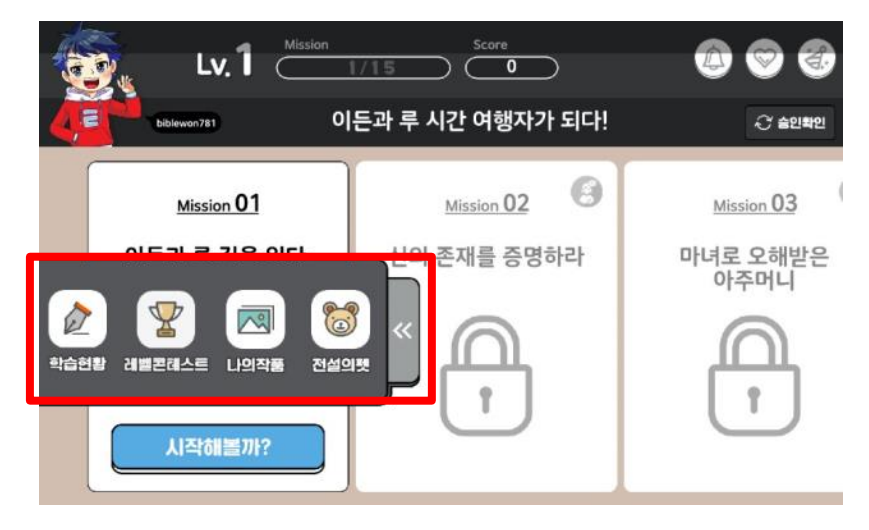

3. 왼쪽 하단에 열림창 선택

\* 아이콘 설명

(왼쪽->오른쪽 순으로) 학습현황 : 레벨별 학습현황을 보여줍니다.

레벨콘테스트 : 진행 중인 레벨콘테스트 내역과

부모 회원에게 조르기 할 수 있는 기능을 제공합니다.

나의작품 : 미션별 업로드 한 작품을 보여줍니다.

전설의 펫 : 레벨별 미션을 완료한 후 획득한 펫을 확인 할 수 있습니다.